# Background

When land division occurs on a property, the original allotment is considered the 'Parent' location, and the newly created allotments are often referred to as the 'Child' locations. The newly created allotments can now be used as the development location for your proposed development (e.g. new house).

# Before you start

Complete How to - Login to your development application account | PlanSA

# **Included instructions**

- Start a new application
- Add Development Location
  - No Results Found
  - o Matching property locations
  - o Missing location suburb
  - o Missing both location reference and suburb

# **Related instructions**

Submit a development application | PlanSA

Government of South Australia

PlanSA

Version 1.1

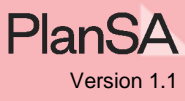

# Start a new application

#### 1. Click Start a new application.

| Your     | applic  | ations           |         |                                        | [           | Search          |                     |          |
|----------|---------|------------------|---------|----------------------------------------|-------------|-----------------|---------------------|----------|
|          |         | 1                |         |                                        |             |                 |                     |          |
|          | Start a | new application  | Access  | an application submitted by so<br>else | meone       | Submit manda    | tory building notil | fication |
| FOR YOUR | ACTION  | UNDER ASSESSMENT | DRAFT L | AND DIVISION CERTIFICATES              | CERTIFICATE | OF OCCUPANCY    | FINALISED           | ]        |
| For your | action  |                  |         |                                        |             |                 |                     |          |
| ID .     | l Owner | Location         |         | Nature Of Development                  |             | Relevant Author | ity                 |          |

2. Read through the Before you start information.

Follow the link '*development application checklist*' to view a list of the documentation you will need to upload cross-check against the documentation provided by the professional (e.g. building, surveyor, engineer, architect etc.)

3. Click on Next to continue.

|                                                                                                    | minutes to complete.                                                                                                    | Help for this sectio                                                                                                    |
|----------------------------------------------------------------------------------------------------|----------------------------------------------------------------------------------------------------|----------------------------------------------------------------------------------------------------|
| velopment application preparati                                                                                                    | ion                                                                                                    |                                                                                                    |
| Property address details of the proposed<br>Contact details (name, address, phone nu<br>Details of the current and proposed use of<br>Information on your proposal including in<br>wastewater details.<br>Names of any accredited professionals en<br>Proposal plans as described in the <u>develo</u><br>rmation provided with the application incl | I development.<br>Jumber and email) of the applicants, invoice contact<br>of the site.<br>Information related to regulated and significant tre<br>Ingaged to assess any consents.<br><u>Appment application checklist</u> relevant to the propo<br>luding names and contact details is collected and p | t, primary contact, land owners and builder.<br>es activity, urban tree canopy (for new housing) an<br>sed development.<br>published on the SA planning portal development |
| lication register as required under regulat<br>r development application is subject to no<br>ification period.                                                                                                    | ion 120 of the Planning, Development and Infrast<br>otification additional details including the proposal                                                                                                    | <i>ructure (General) Regulations 2017. In the event plans will be publicly available during the public</i>                                                                 |
| lost applications under the Planning, De                                                                                                    | evelopment and Infrastructure Act 2016 (PDI A                                                                                                    | ct) can be lodged here, with the following                                                                                                    |
| clusions:                                                                                                    |                                                                                                    |                                                                                                    |
| <ul> <li>Crown (State) Agency or have been end<br/>development application <u>here.</u></li> <li>Declared by the Minister for Planning a</li> </ul>                                                                                                    | lorsed by a State Agency to lodge an application fo<br>is an Impact Assessed development under Section                                                                                                    | r essential infrastructure, submit your<br>108 (1)(c) of the PDI Act.                                                                                                    |

The Location of Proposed Development page has five location search options.

#### **Development Application**

| > Locations                                                            | Location o                | f Proposed Develo                                                                   | opment                                                   |                                               |                           | Help for this section     |  |  |
|------------------------------------------------------------------------|---------------------------|-------------------------------------------------------------------------------------|----------------------------------------------------------|-----------------------------------------------|---------------------------|---------------------------|--|--|
| Application Contacts<br>Development Details<br>What do you want to do? | A deve<br>Once t<br>numbe | lopment application requires<br>he locations are selected the a<br>er, for example. | the locations of the prop<br>ability to provide additior | osed development.<br>nal location information | is available and can be u | used to provide a tenancy |  |  |
| Consents                                                               | Select a locat            | ion search type                                                                     |                                                          |                                               |                           |                           |  |  |
| Documents                                                              | ADDRESS                   | TITLE                                                                               | PLAN PARCEL                                              | VALUATION                                     | MAP                       |                           |  |  |
| Review                                                                 | Address Search            |                                                                                     |                                                          |                                               |                           |                           |  |  |
|                                                                        | Start typing prop         | perty address                                                                       |                                                          |                                               |                           |                           |  |  |

## **Title Search**

| ct a location se | arch type                 |             |           |     |  |
|------------------|---------------------------|-------------|-----------|-----|--|
| ADDRESS          | TITLE                     | PLAN PARCEL | VALUATION | MAP |  |
| Search           |                           |             |           |     |  |
| Prefix Type      | CT - Certificate Of Title | 2           | -         |     |  |
| Volume           | 6163                      |             |           |     |  |
| Folio            | 900                       |             |           |     |  |
|                  |                           |             |           |     |  |

- 5. Complete the **Title** search fields as follows.
  - a. Select the prefix type, e.g. CT Certificate of Title.
  - b. Enter the Volume and Folio numbers.
  - c. Click **SEARCH** to return matching results.

## **No Results Found**

In the example, the Title search was performed with the title details of the 'parent' location (i.e. the property location divided into multiple allotments) which is now 'cancelled' to create the new allotments for the 'child' locations.

A cancelled parent location will show message 'No Results Found'.

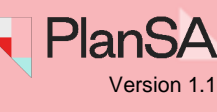

## Found matching property locations

6. Perform another search either by CLEAR SEARCH to clear the information within the fields or type over the top with the new details.

| elect a location se | arch type  |             |           |     |              |    |
|---------------------|------------|-------------|-----------|-----|--------------|----|
| ADDRESS             | TITLE      | PLAN PARCEL | VALUATION | MAP |              |    |
| tle Search          |            |             |           |     |              |    |
| Prefix Type         | Select One |             | •         |     |              |    |
| Volume              |            |             |           |     | 6            |    |
| Folio               |            |             |           |     |              |    |
|                     |            |             |           |     | CLEAR SEARCH | SI |

7. Provide the details of the 'child' location title reference and then SEARCH.

| Select a location se | earch type                |             |           |     |              |        |
|----------------------|---------------------------|-------------|-----------|-----|--------------|--------|
| ADDRESS              | TITLE                     | PLAN PARCEL | VALUATION | MAP |              |        |
| Title Search         |                           |             |           |     |              |        |
| Prefix Type          | CT - Certificate Of Title |             | -         |     |              |        |
| Volume               | 6311                      | 7           |           |     |              |        |
| Folio                | 170                       |             |           |     |              |        |
|                      |                           |             |           |     | CLEAR SEARCH | SEARCH |

8. Click **SEARCH.** 

The Title search fields are automatically cleared.

| Select a location se | earch type |             |           |     |          |
|----------------------|------------|-------------|-----------|-----|----------|
| ADDRESS              | TITLE      | PLAN PARCEL | VALUATION | МАР |          |
| Title Search         |            |             |           |     |          |
| Prefix Type          | Select One |             | •         |     |          |
| Volume               |            | 8           |           |     |          |
| Folio                |            |             |           |     |          |
|                      |            |             |           |     | CLEAR SE |

Government of South Australia

SEARCH

PlanSA

Version 1.1

The **Location details** table shows a single or multiple location matches. A property location map shows with the selected locations outlined, including the Zones, Overlays and Technical Numeric Variations (TNVs).

| Location details                              |                |                                                                    |                                                                                                    |                                                                                                    |                                                                                                    |          |
|-----------------------------------------------|----------------|--------------------------------------------------------------------|----------------------------------------------------------------------------------------------------|----------------------------------------------------------------------------------------------------|----------------------------------------------------------------------------------------------------|----------|
| Selected Location                             | Title Ref      | Plan Parcel                                                        | Valuation                                                                                                    | Provide additional location information                                                                                                    | Council                                                                                                |          |
| LOT 100 MANDEVILLE ST<br>DAVOREN PARK SA 5113 | CT<br>6311/170 | D136996 AL100                                                      | 2911262027                                                                                                    | 0/100                                                                                                    | CITY OF PLAYFORD                                                                                       | Ŵ        |
| RESET LOCATIONS                               |                | 4<br>4<br>4<br>4<br>4<br>4<br>4<br>4<br>4<br>4<br>4<br>4<br>4<br>4 | Zones<br>• Maste<br>Sub Zone<br>• Emer<br>Overlays<br>• Affor<br>• Build<br>• Defer<br>• Presc<br>• Regui<br>• Traffi<br>Technical<br>• Conce | er Planned Neighbourhoo<br>s<br>ging Activity Centre<br>dable Housing<br>ing Near Airfields<br>nce Aviation Area (All stru<br>ribed Wells Area<br>lated and Significant Tree<br>c Generating Developmen<br>I Numeric Variations (TP<br>ept Plan (Concept Plan 18 | od<br>ctures over 15 metres)<br>nt<br><b>VVs)</b><br>- Playford North)<br>- Edinburgh Defence Airfield | Lighting |

SAVE DRAFT NEXT

## **Missing location suburb**

The **Locations details** table will show matching locations and Edit shown when either location address and/or suburb information is missing.

A "Council" must be assigned to prompt who assessing the consent approvals in the Consents page.

#### 1. Click Edit.

|         |                                             |                |                             |                   |                                            | 1                              |          |   |
|---------|---------------------------------------------|----------------|-----------------------------|-------------------|--------------------------------------------|--------------------------------|----------|---|
| ~       | Selected Location                           | Title Ref      | Plan Parcel                 | Valuation         | Provide additional<br>location information | Council                        |          | 1 |
| ~       | LOT 200 PENNYS HILL RD THE<br>RANGE SA 5172 | CT<br>6309/814 | D134728 AL200               | 1395196064        | 0/100                                      |                                | Edit     | Ō |
| RES     | ET LOCATIONS                                |                |                             |                   |                                            | <u></u>                        |          |   |
| Zlick t | he property location image above to ope     | n the South Au | stralian Property and Plann | ing Atlas (SAPPA) | in a new tab, and view zoni                | ng and other layers for this l | location |   |

Government of South Australia

PlanSA

/ersion 1.1

The **Update locations** option shows. The **Location Reference** automatically populates with the 'property addresses' returned in the search matching locations. Note, any modifications to the location reference are saved once location is added.

|                 | LOT 200 PENNYS HILI<br>RANGE SA 5172 | RD THE       | CT<br>6309/814 | D134728 AL200     | 1395196064 | 0/100                    |                         |       |
|-----------------|--------------------------------------|--------------|----------------|-------------------|------------|--------------------------|-------------------------|-------|
| odat<br>date ti | te locations                         | mation       |                |                   |            |                          |                         |       |
| Plan P          | Parcel                               | Location Ref | erence*        |                   | Suburb*    | Local Gove<br>Authority* | rnment Area (council) / |       |
| D1347           | 728AL200                             | LOT 200 PEN  | NYS HILL RD T  | THE RANGE SA 5172 |            |                          |                         | UPDAT |

Click the property location image above to open the South Australian Property and Planning Atlas (SAPPA) in a new tab, and view zoning and other layers for this location

#### 2. Start to type the **suburb name** and select from list of suggested suburb matches.

| Update locations                 |                                          |           |                                                 |        |
|----------------------------------|------------------------------------------|-----------|-------------------------------------------------|--------|
| Update the missing location info | rmation                                  | 2         |                                                 |        |
| Plan Parcel                      | Location Reference*                      | Suburb*   | Local Government Area (council) /<br>Authority* |        |
| D134728AL200                     | LOT 200 PENNYS HILL RD THE RANGE SA 5172 | the range | ]                                               | UPDATE |
| RESET LOCATIONS                  |                                          | THE RANGE |                                                 |        |

This application example shows a choice of two Local Government Areas (council).

- 3. Make a selection of which **Local Government Areas (council)** to receive and assess your proposed development application.
- 4. Click **UPDATE** to save.

| Update locations                |                                          |             |                                                                   |        |
|---------------------------------|------------------------------------------|-------------|-------------------------------------------------------------------|--------|
| Update the missing location inf | formation                                |             | 3                                                                 | ١      |
| Plan Parcel                     | Location Reference*                      | Suburb*     | Local Government Area (council) /<br>Authority*                   |        |
| D134728AL200                    | LOT 200 PENNYS HILL RD THE RANGE SA 5172 | THE RANGE 🗙 | <ul><li>Alexandrina Council</li><li>City of Onkaparinga</li></ul> | UPDATE |
|                                 |                                          |             |                                                                   | 4      |

Government of South Australia

PlanS

ersion 1.1

Government of South Australia Department for Housing and Urban Development

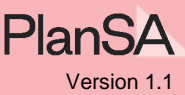

### The Location details table shows the council selected.

| Locat | ion d | letai | ls |
|-------|-------|-------|----|
|       |       |       |    |

| ~   | Selected Location                           | Title Ref      | Plan Parcel   | Valuation  | Provide additional<br>location information | Council             |      |   |
|-----|---------------------------------------------|----------------|---------------|------------|--------------------------------------------|---------------------|------|---|
| ~   | LOT 200 PENNYS HILL RD THE<br>RANGE SA 5172 | CT<br>6309/814 | D134728 AL200 | 1395196064 | 0/100                                      | City of Onkaparinga | Edit | Ō |
| RES | ET LOCATIONS                                |                |               |            |                                            |                     |      |   |

Click the property location image above to open the South Australian Property and Planning Atlas (SAPPA) in a new tab, and view zoning and other layers for this location

## Missing both location reference and suburb

The **Property Data** will show matching locations and **Update Locations** when the location(s) are missing both Location Reference (street address) and Suburb information; required to identify the "Council" to receive and assess your proposed development application.

1. Click Edit.

| Selected Location | Title Ref      | Plan Parcel   | Valuation  | Provide additional<br>location information | Council |      |   |
|-------------------|----------------|---------------|------------|--------------------------------------------|---------|------|---|
|                   | CT<br>6309/814 | D134728 AL200 | 1395196064 | 0/100                                      |         | Edit | Ō |

Click the property location image above to open the South Australian Property and Planning Atlas (SAPPA) in a new tab, and view zoning and other layers for this location

# The **Update locations** option shows, with both the **Location Reference** and **Suburb** fields are blank.

Location details

| ~ | Selected Location | Title Ref      | Plan Parcel   | Valuation  | Provide additional<br>location information | Council |   |
|---|-------------------|----------------|---------------|------------|--------------------------------------------|---------|---|
|   |                   | CT<br>6309/814 | D134728 AL200 | 1395196064 | 0/100                                      |         | â |

#### **Update locations**

Update the missing location information

| Plan Parcel     | Location Reference* | Suburb* | Local Government Area (council) /<br>Authority* |        |
|-----------------|---------------------|---------|-------------------------------------------------|--------|
| D134728AL200    |                     |         |                                                 | UPDATE |
| RESET LOCATIONS |                     |         |                                                 |        |

Click the property location image above to open the South Australian Property and Planning Atlas (SAPPA) in a new tab, and view zoning and other layers for this location

Government of South Australia Department for Housing and Urban Development

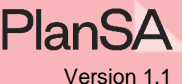

2. Type the location address in the **Location Reference** field, including the allotment number (if known), street name, and suburb name.

| Update locations                  |                                  |             |         |                                                 |        |  |
|-----------------------------------|----------------------------------|-------------|---------|-------------------------------------------------|--------|--|
| Update the missing location infor | mation                           | 2           |         |                                                 |        |  |
| Plan Parcel                       | Location Reference*              |             | Suburb* | Local Government Area (council) /<br>Authority* |        |  |
| D134728AL200                      | Lot 199 Pennys Hill Road The Ran | nge SA 5172 |         |                                                 | UPDATE |  |

3. Start to type the **suburb name** and select from list of suggested suburb matches.

| Update locations                 |                                            |           |                                                 |        |
|----------------------------------|--------------------------------------------|-----------|-------------------------------------------------|--------|
| Update the missing location info | rmation                                    |           |                                                 |        |
| Plan Parcel                      | Location Reference*                        | Suburb*   | Local Government Area (council) /<br>Authority* |        |
| D134728AL200                     | Lot 199 Pennys Hill Road The Range SA 5172 | the range |                                                 | UPDATE |
|                                  |                                            | THE RANGE |                                                 |        |

- 4. The **Local Government Area (council)/Authority** shows and automatically selected or make a selection when crosses over Local Government Areas.
- 5. Click UPDATE to save changes.

| Update locations |                                   |                                            |             |                                                                   |        |
|------------------|-----------------------------------|--------------------------------------------|-------------|-------------------------------------------------------------------|--------|
| l                | Update the missing location infor | mation                                     |             | 4                                                                 | )      |
|                  | Plan Parcel                       | Location Reference*                        | Suburb*     | Local Government Area (council) /<br>Authority*                   |        |
|                  | D134728AL200                      | Lot 199 Pennys Hill Road The Range SA 5172 | THE RANGE 🗙 | <ul><li>Alexandrina Council</li><li>City of Onkaparinga</li></ul> | UPDATE |

#### The Selected Location(s) show.

Location details

| Lot 19      |                                      |                |               |            |       |                     |      |   |
|-------------|--------------------------------------|----------------|---------------|------------|-------|---------------------|------|---|
| Range Range | 99 Pennys Hill Road The<br>e SA 5172 | CT<br>6309/814 | D134728 AL200 | 1395196064 | 0/100 | City of Onkaparinga | Edit | Ô |
| RESET LOCA  | ATIONS                               |                |               |            |       |                     |      |   |

- Click the property location image above to open the South Australian Property and Planning Atlas (SAPPA) in a new tab, and view zoning and other layers for this location
  - 6. Add another location (as required) or **NEXT** to continue.
    - Complete the remainder of the application following <u>Submit a development</u> <u>application | PlanSA</u> instructions.